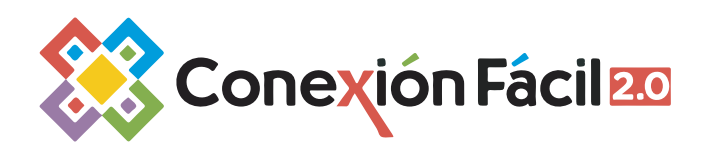

Registrate y haz uso de tu cupón para disfrutar de 6 meses gratis de Conexión Fácil 2.0 con el exclusivo programa de seguimiento Conexión Fácil 6M.

# Para ver este tutorial en video, de <u>clic aquí</u>

Para registrarse en Conexión Fácil 2.0 ingrese en el siguiente enlace:

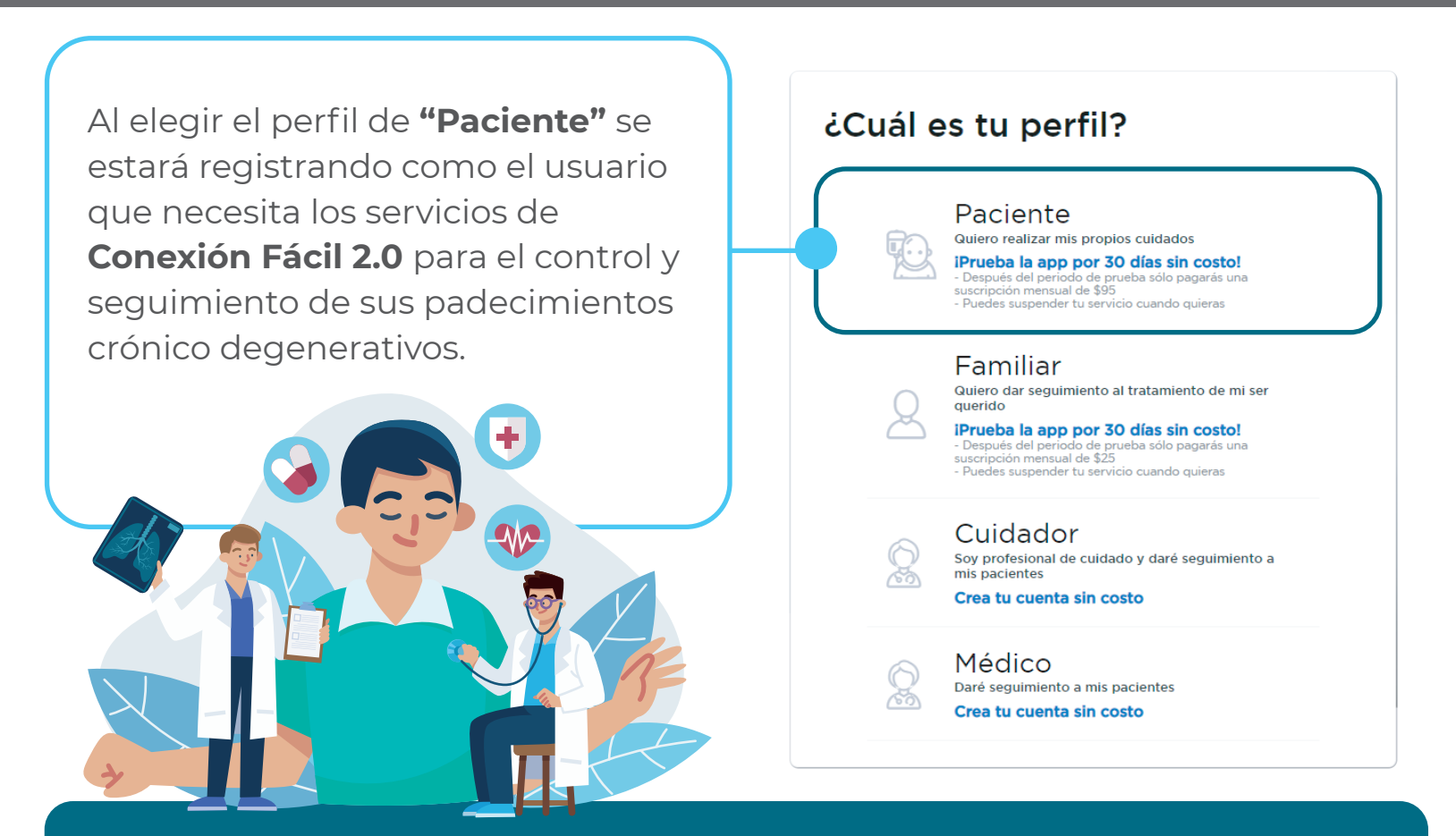

Complete los campos que le solicita. Para realizar el registro, es necesario que nos proporcione algunos datos como número de celular y correo electrónico.

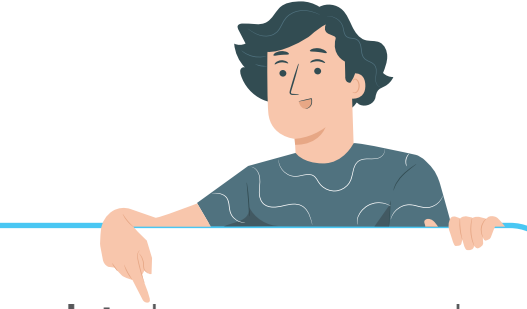

1. **Complete** los campos que le solicita. Para realizar el registro, es necesario que nos proporcione algunos datos como:

Número de celular Correo electrónico

|              |         |         | 2.0 |                           |  |
|--------------|---------|---------|-----|---------------------------|--|
| u recha<br>1 | a de ha | Enero   |     | <ul> <li>■ Año</li> </ul> |  |
| Nom          | bre co  | mpleto* |     |                           |  |
|              |         |         |     |                           |  |
| Tel n        | nóvil*  |         |     |                           |  |
| Tel. II      |         |         |     |                           |  |

 Regresar \_ .

| 1 .     | <ul> <li>Enero</li> </ul> | <ul> <li>Año</li> </ul>   |
|---------|---------------------------|---------------------------|
| Nombr   | e completo*               |                           |
|         |                           |                           |
| Tel. mó | vil*                      |                           |
| Email   |                           |                           |
| Cine be | enternata da Canaviá      | - F6-1000                 |
| Elige   | una opción                | n Facil 2.07              |
|         |                           |                           |
|         | Tiepes up cupón prom      | ocional2 ingresalo aquí   |
| ,       | Teres un cubon bron       | foctonarr, ingresalo aqui |
| ć       | mi-ci                     |                           |

2. De clic en la leyenda "¿Tienes un cupón promocional?". Escriba el código para activar la **membresía** gratuita durante 6 meses. A continuación de clic en el botón "siguiente".

3. Ingrese su domicilio y forma de pago. (Recuerde que tendrá 6 meses gratis de la aplicación en los cuales no se aplicará ningún cargo a su tarjeta.

Durante este periodo usted podrá cancelar la suscripción en cualquier momento. Si no lo hace, usted pagará sólo \$95.00 mensuales por el uso de la plataforma con los mismos beneficios)

4. Acepte los términos y condiciones así como las políticas de privacidad y de clic en "Registrarme"

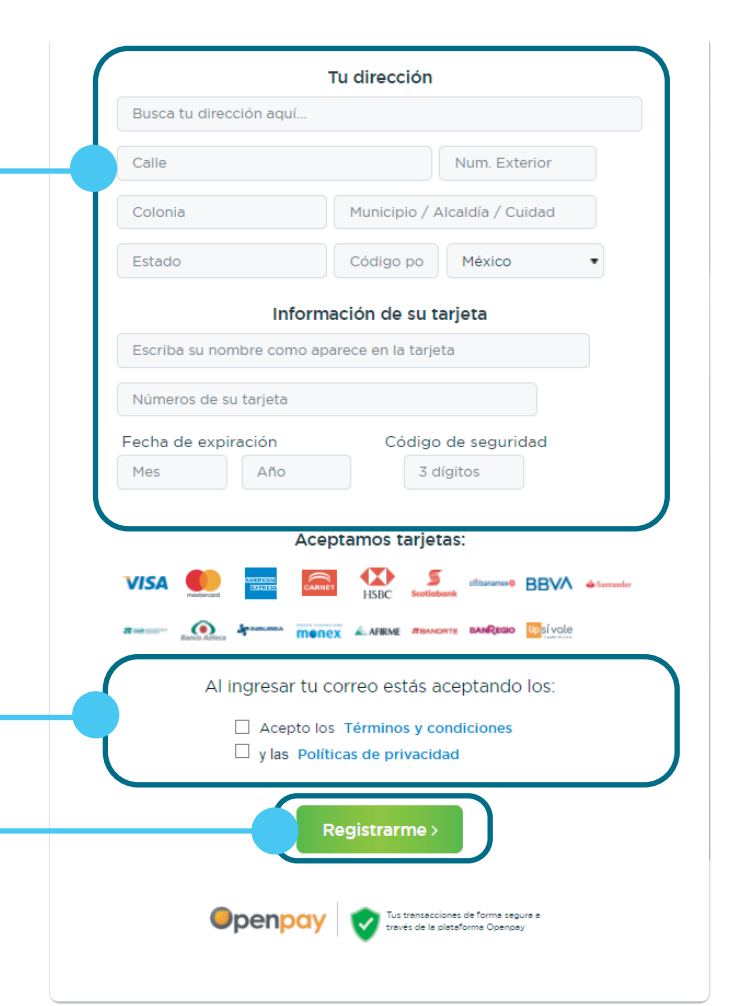

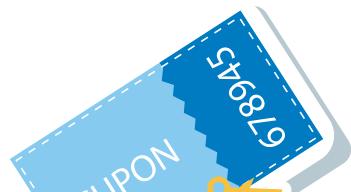

Te damos la bienvenida a Conexión Fácil 2.0

A partir de ahora puedes llevar el control de paciente en tu dispositivo móvil en la palma de tu mano

| 1. Descarga                | la aplicación ahora, dando clic en la plataforma<br>tu teléfono inteligente:<br>Cessdegato en el<br>App Store | de |
|----------------------------|----------------------------------------------------------------------------------------------------|----|
| 2. Iniciar s<br>Fácil 2.0. | esión por primera vez en la aplicación de Conexio<br>ingresa el siguiente cupón de registro de 6 dígito       | ón |
| 5                          | Cupón de registro:<br>840235                                                                                  |    |
|                            | c Salir                                                                                                    |    |

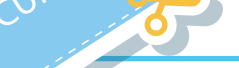

5. Al término del registro, se generará un código llamado "cupón de registro" que será enviado al correo electrónico. Este código le servirá para acceder a la aplicación.

#### Instrucciones para descargar y acceder a la app paciente

Para disfrutar de todos los beneficios que Conexión Fácil 2.0 tiene para su salud:

¿Aún no estas registrado

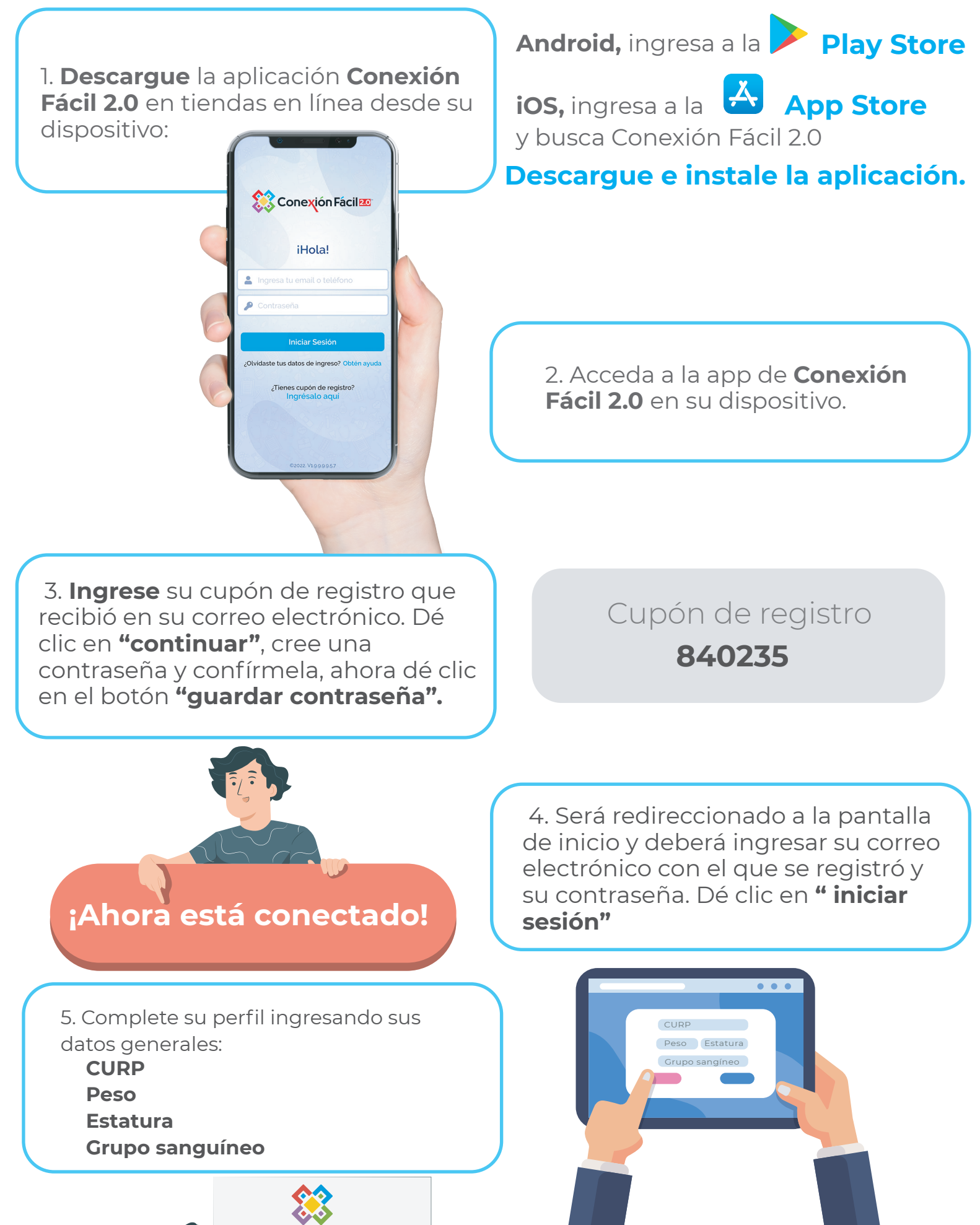

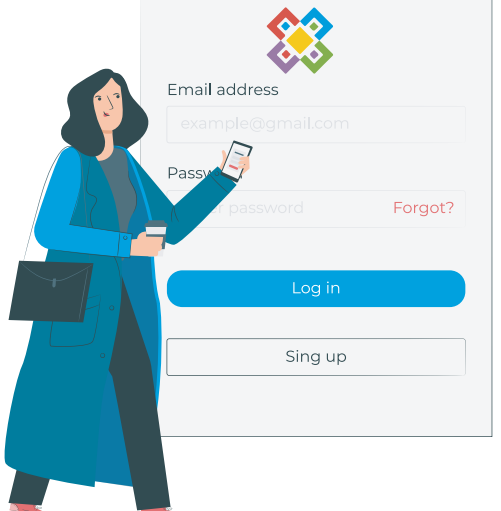

6. Dé clic en **"siguiente"**. Ahora registre sus padecimientos. Al **dar clic** en el botón finalizar sus padecimientos quedarán guardados exitosamente y lo redireccionará al inicio.

### ¡Ahora puede comenzar a usar Conexión Fácil 2.0!

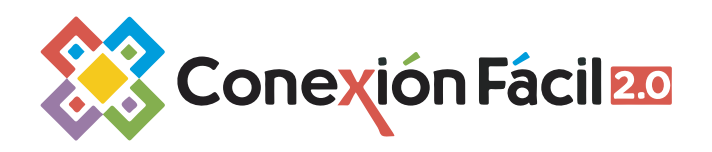

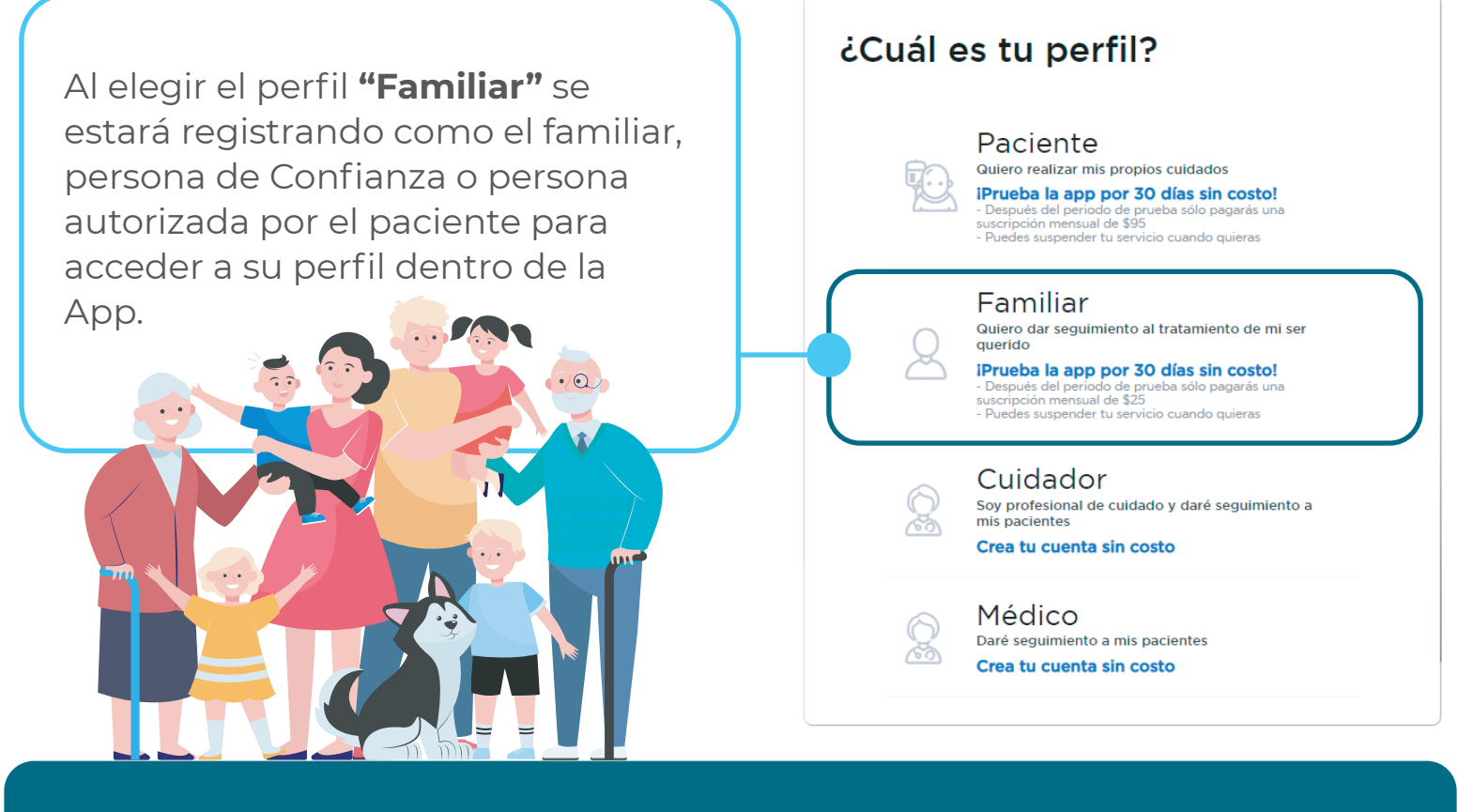

Complete los campos que le solicita. Para realizar el registro, es necesario que nos proporcione algunos datos como número de celular y correo electrónico.

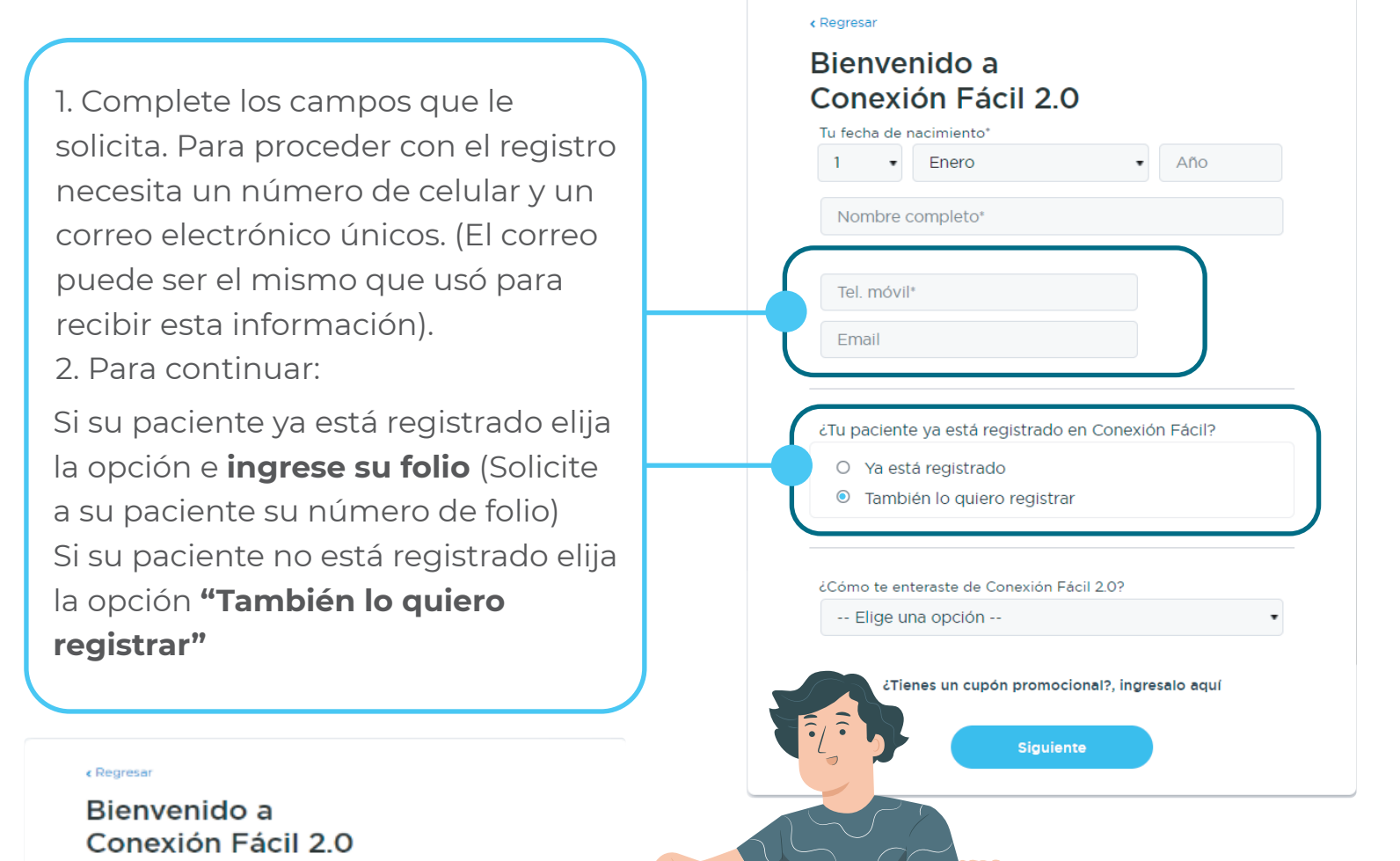

| 1                     | Enero     Af                                                                                              | 10          |
|-----------------------|----------------------------------------------------------------------------------------------------|-------------|
| Nombr                 | e completo'                                                                                               |             |
| Tel. mó               | wil <sup>a</sup>                                                                                          |             |
| Email                 |                                                                                                    |             |
|                       |                                                                                                    |             |
| Cómo te               | enteraste de Conexión Fácil 2.0?                                                                          |             |
| Elige                 | enteraste de Conexión Fácil 2.0?<br>e una opción                                                          | -           |
| Como te<br>Elige<br>ع | enteraste de Conexión Fácil 2.0?<br>e una opción<br>Tienes un cupón promocional?, ingresalo d<br>mi-cupón | •<br>aquí × |

 De clic en la leyenda "¿Tienes un cupón promocional?". Escriba el código para activar la membresía gratuita durante 6 meses. A continuación de clic en el botón "siguiente".

 Para registrar a su paciente, ingrese la información que le solicita.

4. Ingrese su dirección y forma de pago. (Recuerde que tendrá 6 meses gratis de la aplicación en los cuales no se aplicará ningún cargo a su tarjeta. Durante este periodo usted podrá cancelar la suscripción en cualquier momento. Si no lo hace, usted pagará sólo **\$95.00 mensuales**)

5. Acepte los términos y condiciones así como las políticas de privacidad y de clic en **"Registrarme"** 

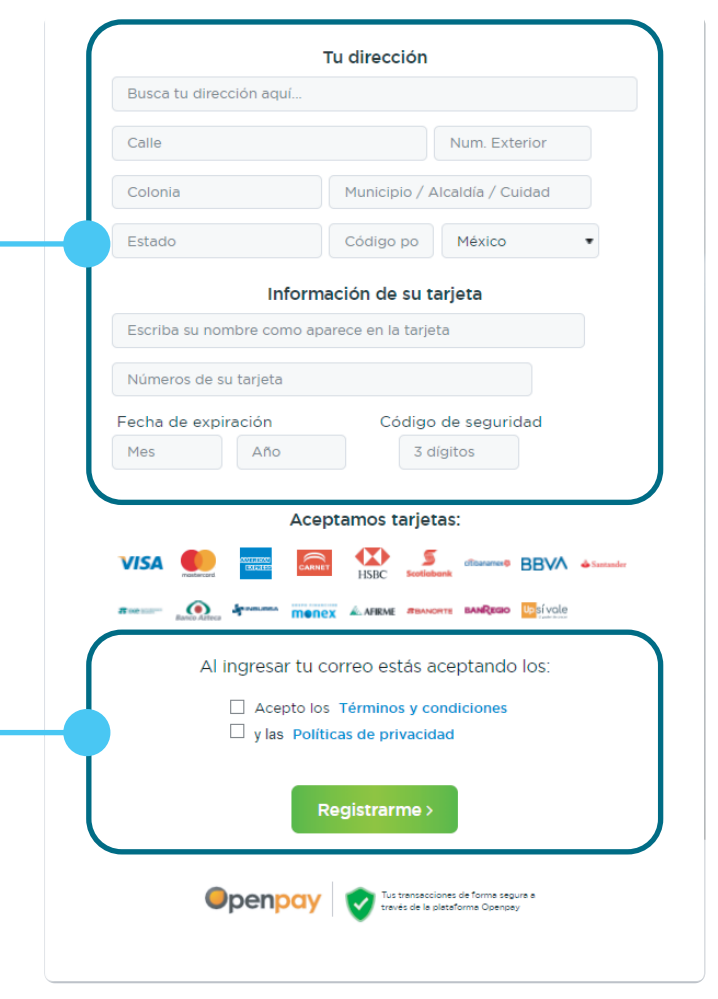

#### Te damos la bienvenida a Conexión Fácil 2.0

A partir de ahora puedes llevar el control de paciente en tu dispositivo móvil en la palma de tu mano

> 1. Descarga la aplicación ahora, dando clic en la plataforma de tu teléfono inteligente:

> > App Store

2. Iniciar sesión por primera vez en la aplicación de Conexión

Cupón de registro: 840235

< Salir

Google Play

6.Se generará un **nuevo cupón** de registro que de igual forma será enviado al correo electrónico que registró. Este cupón le servirá para acceder a la aplicación.

Android, ingresa a la **Play Store** 

Descarque e instale la aplicación.

2. Acceda a la app de **Conexión** 

Fácil 2.0 en su dispositivo.

App Store

iOS, ingresa a la 😽

y busca Conexión Fácil 2.0

## ¡Ahora está registrado!

¿Aún no estas regist

1. **Descargue** la aplicación **Conexión Fácil 2.0** en tiendas en línea desde su dispositivo:

Conexión Fácil iHola! Ingresa tu email o teléfono Contraseña Inciar Session Cotvidaste tus datos de ingreso? Obten ayuda Cotvidaste tus datos de ingreso? Obten ayuda Cotvidaste tus datos de ingreso? Obten ayuda

3. **Ingrese** su cupón de registro que recibió en su correo electrónico. Dé clic en **"continuar"**, cree una contraseña y confírmela, ahora dé clic en el botón **"guardar contraseña".** 

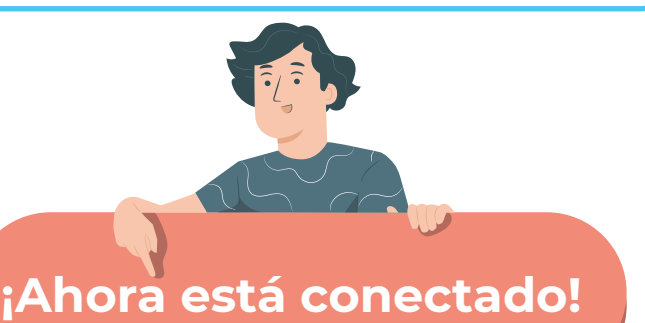

840235

Cupón de registro

4. Será redireccionado a la pantalla de inicio y deberá ingresar su correo electrónico con el que se registró y su contraseña. Dé clic en **" iniciar sesión"** 

5. Complete su perfil ingresando sus datos generales:

CURP

Peso

Estatura Grupo sanguíneo

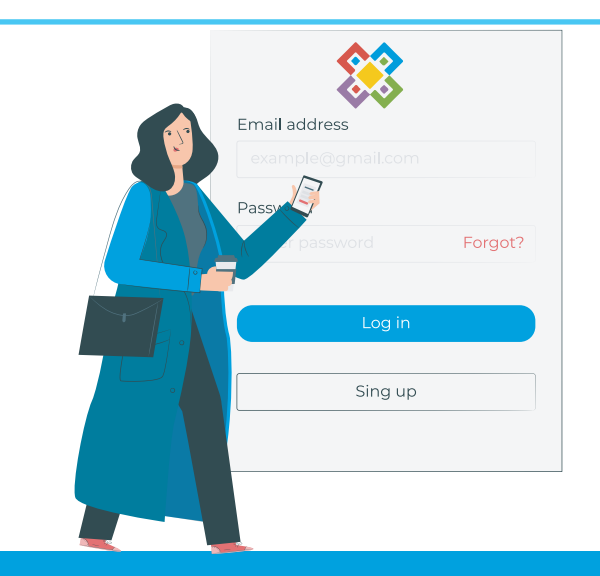

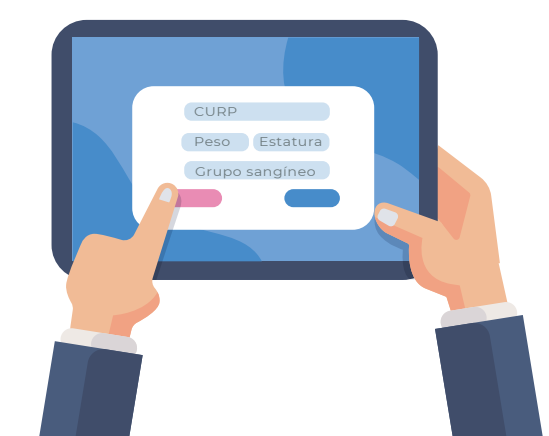

6. Dé clic en **"siguiente"**. Ahora registre sus padecimientos. Al **dar clic** en el botón **finalizar sus padecimientos** quedarán guardados exitosamente y lo redireccionará

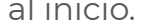

### ¡Ahora puede comenzar a usar Conexión Fácil 2.0!